# Gaining Access: CareConnect360

# SOM FOSTER CARE & JUVENILE JUSTICE USERS APPLICATION ACCESS REQUEST

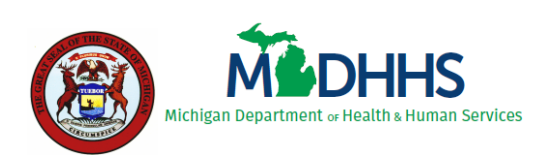

State of Michigan Department of Health and Human Services

Last Updated: June 2018

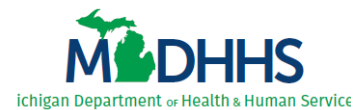

#### Table of Contents

| 1 | Introduction                                          | 1  |
|---|-------------------------------------------------------|----|
| 2 | Request Application Access Using MILogin              | 2  |
|   | 2.1 Requesting CareConnect360 Access                  | 2  |
|   | 2.2 Initially Accessing CareConnect360                | 6  |
|   | 2.3 Requesting DSA Access                             | 10 |
| 3 | Complete the CareConnect360 Access Request            | 11 |
|   | 3.1 Entering DSA Demographic Details                  | 11 |
|   | 3.2 Completing the CareConnect360 Access Request Form | 14 |

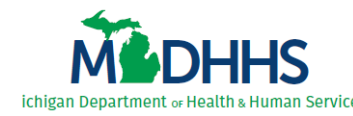

## **1** Introduction

All users request access to CareConnect360 by completing the CareConnect360 access request form, which is located in the Database Security Application (DSA). Both CareConnect360 and the DSA are accessed through the State of Michigan (SOM) single sign-on portal, called MILogin\*.

Users must first request secure access to both applications using MILogin. When access is approved, the user receives an email notification and the **CareConnect360** link or **Database Security Application (DSA)** link appears on the MILogin Home page accordingly.

Users then request functional access by completing the CareConnect360 access request form within the DSA. This process determines the user's CareConnect360 security role(s). Upon submission, the CareConnect360 access request progresses through a review and approval cycle. Requests must be marked approved prior to the user's CareConnect360 security role(s) being granted. *The user's security role(s) must be manually assigned before access to any CareConnect360 data is granted*.

*IMPORTANT*: Users must have a MILogin account before they can complete these steps. Please reference the MILogin training materials for instruction.

\* If experiencing any issues with MILogin, please contact the **SOM Client Service Center: 517-241-9700** -or- **800-968-2644**.

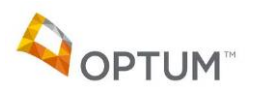

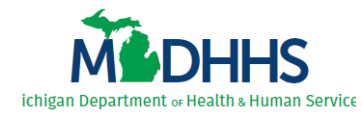

## 2 Request Application Access Using MILogin

Both CareConnect360 and the DSA are routinely accessed through the SOM single sign-on portal, MILogin. Users must request secure access to both applications using MILogin. The steps outlined in this chapter are *all one-time processes*; once completed, they will not need to be repeated.

#### 2.1 Requesting CareConnect360 Access

Complete the following steps to request secure access to CareConnect360 through MILogin:

1. Access MILogin: <u>https://miloginworker.michigan.gov</u> (*SOM users*). The MILogin Home page displays (*Figure 2.1.1*).

| Michigan.gov                                                                                          | HELP | CONTACT US |
|----------------------------------------------------------------------------------------------------|------|------------|
| MILogin for Workers                                                                                   |      |            |
| + HOME & REQUEST ACCESS ES UPDATE PROFILE                                                             |      |            |
| 's Home Page                                                                                          |      |            |
| Your password will expire in 365 days                                                                 |      |            |
| Access your applications by clicking on the application links below                                   |      |            |
| You do not have access to any application. You can request access by clicking on Request Access link. |      |            |
|                                                                                                    |      |            |
| Copyright 2015-2017 State of Michigan                                                                 |      |            |

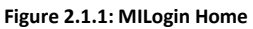

2. Click Request Access. The Request Access page displays (Figure 2.1.2).

| Mich               | <b>igan</b> ₊gov                                            |                                |                 |                       |                                | HELP CONT    | ACT US |
|--------------------|-------------------------------------------------------------|--------------------------------|-----------------|-----------------------|--------------------------------|--------------|--------|
| MILog              | in for Worke                                                | rs                             |                 |                       |                                |              |        |
| 🖀 НОМЕ             |                                                             |                                | 🕒 LOGOUT        |                       |                                |              |        |
| Reques<br>Search A | St Access<br>Application<br>plication with a keyword or set | ect an agency to view its appl | ications        | Search<br>Application | 2<br>Additional<br>Information | Confirmation |        |
| Search appl        | ication                                                     | Home   Help   Cont             |                 | Select Agencies       |                                |              | ·      |
|                    |                                                             | Copyright 2015-201             | 7 State of Mich | igan                  |                                |              |        |

Figure 2.1.2: Request Access

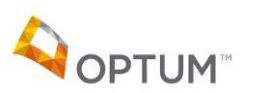

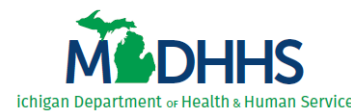

3. Select 'Michigan Department of Health & Human Services (MDHHS)' in the *Select Agencies* list. The list of MDHHS applications displays (*Figure 2.1.3*).

| B Michigan.gov                                                               |                    |                            |                                | HELP CONTACT US   |
|------------------------------------------------------------------------------|--------------------|----------------------------|--------------------------------|-------------------|
| MILogin for Workers                                                          |                    |                            |                                |                   |
| # HOME 👌 REQUEST ACCESS 🖪 UPDATE PROFILE                                     | 🕞 LOGOUT           |                            |                                |                   |
| Request Access                                                               |                    | 1<br>Search<br>Application | 2<br>Additional<br>Information | 3<br>Confirmation |
| Search for an application with a keyword or select an agency to view its app | olications         |                            |                                |                   |
| Search application                                                           | Q<br>n Services (M | Michigan Department        | of Health & Human Serv         | vices (MDHHS)     |
| Behavioral Health Treatment Episode Data Set                                 |                    |                            |                                |                   |
| CHAMPS - Health Beat 2.0 - UAT                                               |                    |                            |                                |                   |
| SHAWPS S.                                                                    |                    |                            |                                |                   |
| CPR/BRS for Child Support CareConnect360                                     |                    |                            |                                |                   |
| Childrens Special Health Care Services                                       |                    |                            |                                |                   |

Figure 2.1.3: Request Access

4. Select 'CareConnect360'. The CareConnect360 Terms & Conditions display (Figure 2.1.4).

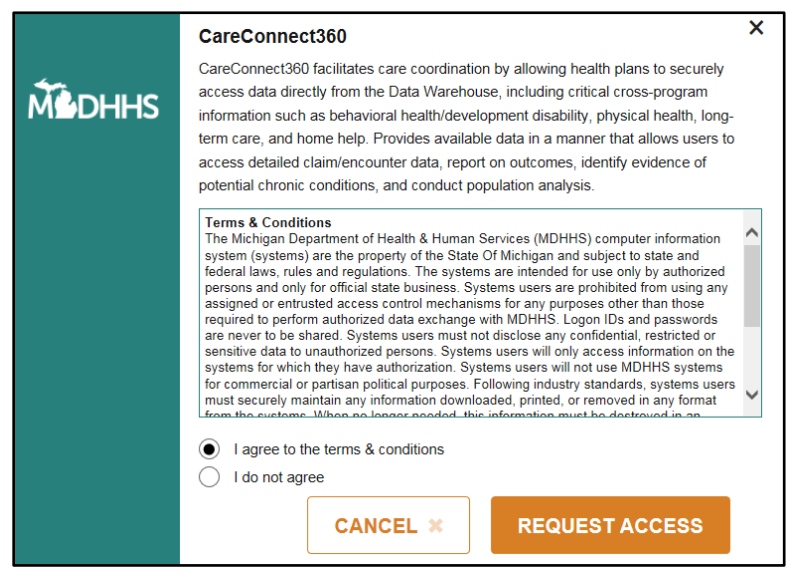

Figure 2.1.4: CareConnect360 Terms & Conditions

5. Review the terms and conditions, select *I agree to the terms & conditions*, and click **Request Access**. The Additional Information page displays (*Figure 2.1.5*).

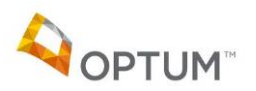

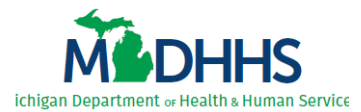

| Michigan.gov                                     |                     |                  |                            |                                | HELP CONTACT US   |
|--------------------------------------------------|---------------------|------------------|----------------------------|--------------------------------|-------------------|
| MILogin for Worke                                | rs                  |                  |                            |                                |                   |
|                                                  |                     | 🕒 LOGOUT         |                            |                                |                   |
| Request Access                                   |                     |                  | ●<br>Search<br>Application | 2<br>Additional<br>Information | 3<br>Confirmation |
| Additional Information                           |                     |                  |                            |                                |                   |
| Provide following information to submit your acc | ess request         |                  |                            |                                |                   |
| * Required<br>* Email Address                    |                     |                  |                            |                                |                   |
|                                                  |                     |                  |                            |                                |                   |
| Mobile Number                                    |                     |                  |                            |                                |                   |
|                                                  |                     |                  |                            |                                |                   |
| *Work Phone Number                               |                     |                  |                            |                                |                   |
| 10110001000                                      |                     |                  |                            |                                |                   |
| SUBMIT                                           | RESET               |                  |                            |                                |                   |
| Michigan.gov                                     | HOME   HELP   CONTA | ACT US   POLICIE | gan                        |                                |                   |

Figure 2.1.5: Additional Information

- 6. Confirm or enter your *Email Address, Mobile Number*, and *Work Phone Number*.
- 7. Click **Submit**. The Confirmation page displays (*Figure 2.1.6*).

| Michigan.gov                                                                                |                                                         |                    |                            |                                  | HELP CONTACT US   |
|---------------------------------------------------------------------------------------------|---------------------------------------------------------|--------------------|----------------------------|----------------------------------|-------------------|
| MILogin for Worke                                                                           | ers                                                     |                    |                            |                                  |                   |
| A HOME 🐣 REQUEST ACCESS                                                                     | UPDATE PROFILE                                          | 🕒 LOGOUT           |                            |                                  |                   |
| Request Access<br>Confirmation                                                              |                                                         |                    | ●<br>Search<br>Application | 2<br>• Additional<br>Information | 3<br>Confirmation |
| ✓ Success<br>The request for your access has bee<br>You will see the updated list of applic | n successfully submitted.<br>ation(s) on your home page | e once it is proce | əssed.                     |                                  |                   |
| НОМЕ                                                                                        |                                                         |                    |                            |                                  |                   |
| 🖄 Michigan.gov                                                                              | HOME   HELP   CONT                                      | ACT US   POLICIE   | S                          |                                  |                   |
|                                                                                             | Copyright 2015-201                                      | 7 State of Mich    | igan                       |                                  |                   |

Figure 2.1.6: Confirmation

8. Click Logout. The Logout Confirmation message displays (Figure 2.1.7).

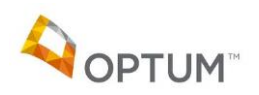

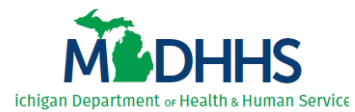

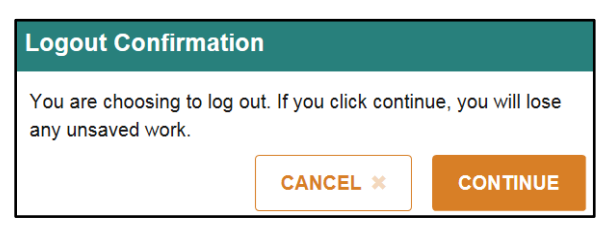

Figure 2.1.7: Logout Confirmation

9. Click Continue. The Logout Success message displays (Figure 2.1.8).

| Michigan.gov                                       | HEI                                   | LP CONTACT US |
|----------------------------------------------------|---------------------------------------|---------------|
| MILogin for Workers                                | ;                                     |               |
| A HOME                                             |                                       |               |
| Confirmation                                       |                                       |               |
| ✓ Success You have been successfully logged out. P | lease close the web browser.          |               |
| LOGIN                                              |                                       |               |
| Michigan.gov                                       | HOME   HELP   CONTACT US   POLICIES   |               |
|                                                    | Copyright 2015-2017 State of Michigan |               |

Figure 2.1.8: Logout Success

*Note*: Users receive an email notification from MILogin when access is approved, and the **CareConnect360** link displays on the MILogin Home page. Upon approval, continue with the steps in <u>2.2 Initially Accessing CareConnect360</u>.

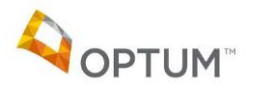

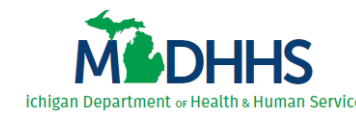

#### 2.2 Initially Accessing CareConnect360

A security role cannot be associated to a user until the user initially accesses CareConnect360. Upon initial access the MDHHS administrator is notified by email prompting them to assign the user's CareConnect360 security role(s). Appropriate CareConnect360 functionality is not enabled until the security role(s) is manually assigned.

Complete the following steps to initially access CareConnect360:

1. Access MILogin: <u>https://miloginworker.michigan.gov</u> (*SOM users*). The MILogin Home page displays (*Figure 2.2.1*).

| Mich            | igan.gov                           |                       |                 |       |      | HELP | CONTACT US |
|-----------------|------------------------------------|-----------------------|-----------------|-------|------|------|------------|
| MILogi          | n for Worker                       | S                     |                 |       |      |      |            |
| 🚓 НОМЕ          |                                    | UPDATE PROFILE        | E LOGOUT        |       |      |      |            |
| Eller (Pro      | s Home Pag                         | je                    |                 |       |      |      |            |
| Your pass       | vord will expire in 365 days       |                       |                 |       |      |      |            |
| Access your app | ications by clicking on the applic | ation links below     |                 |       |      |      |            |
| Middhhs Mi      | chigan Department o                | f Health & Human Se   | ervices (MI     | )HHS) |      |      |            |
|                 |                                    |                       |                 |       | <br> |      |            |
| Michigar        | gov                                | HOME   HELP   CONTACT |                 |       |      |      |            |
|                 |                                    | Copyright 2015-2017 S | State of Michig | an    |      |      |            |

Figure 2.2.1: MILogin Home

2. Click CareConnect360. The CareConnect360 Terms & Conditions display (Figure 2.2.2).

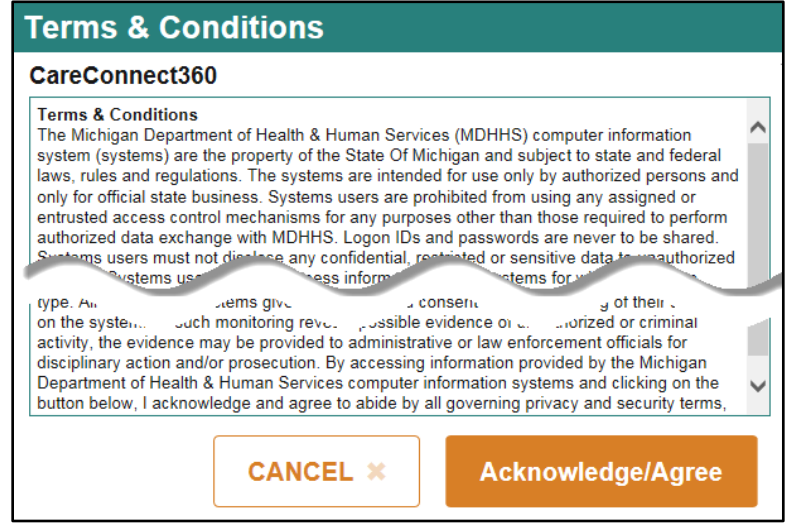

Figure 2.2.2: CareConnect360 Terms & Conditions

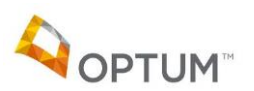

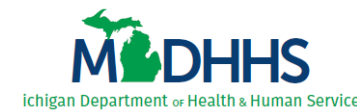

- 3. Review the CareConnect360 Terms & Conditions and click Acknowledge/Agree.
- 4. *If logging in from outside the SOM network,* the Multi-Factor Authentication page displays (*Figure 2.2.3*). Every 24 hours, users outside the SOM network are required to perform an additional security measure called multi-factor authentication (MFA).

| Michigan.gov                                  |                                                                            | HELP | CONTACT US |
|-----------------------------------------------|----------------------------------------------------------------------------|------|------------|
| MILogin for Work                              | ers                                                                        |      |            |
| A HOME                                        |                                                                            |      |            |
| MILogin Multifacto                            | r Authentication (MFA)                                                     |      |            |
| Hello                                         |                                                                            |      |            |
| Select one of the following options to procee | d with additional authentication required to access the application.       |      |            |
| * Required                                    |                                                                            |      |            |
| 🛳 🛛 Text Message                              | You will receive a passcode via a text message on your mobile XXX-XXX-2520 |      |            |
| Register Device                               | You may register your mobile XXX-XXX-2520, to generate your own passcodes  |      |            |
| 🗘 Phone Call Back                             | You will get a call on your work phone number XXX-XXX-0473                 |      |            |
| ⊠ Email                                       | You will receive a passcode in your email e*****@optum.com                 |      |            |
| Michigan gov                                  | HOME   HELP   CONTACT US   POLICIES                                        |      |            |
|                                               | Copyright 2015-2017 State of Michigan                                      |      |            |

Figure 2.2.3: Multi-Factor Authentication

- a. Perform one of the following actions:
  - i. Click **Text Message**. MILogin texts a passcode to the mobile phone number you provided when you created your MILogin account. Enter the code in the *Passcode* field that displays, and click **Submit**.
  - ii. Click Register Device. MILogin texts instructions to the mobile phone number you provided. Follow the instructions to register your mobile phone and begin generating your own passcodes. Enter your generated code into the *Passcode* field that displays and click Submit.
  - iii. Click **Phone Call Back**. MILogin calls you at the work phone number you provided. Answer the call, listen to the brief message, and press any key on your phone keypad.
  - iv. Click **Email**. MILogin emails a passcode to the email address you provided. Enter the code in the *Passcode* field that displays and click **Submit**.
- b. Upon completion, MILogin automatically continues to log you in.

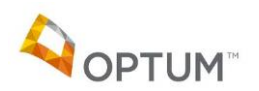

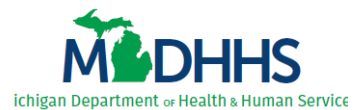

| By clicking "accept" I acknowledge that I am an authorized user of the CareConnect360 system and that I have read and agree to the following:                                                                                                    |
|----------------------------------------------------------------------------------------------------|
| <ol> <li>To comply with all Federal and State laws, rules and regulations pertaining to the confidentiality<br/>and use of information contained in or received from CareConnect360, including, but not limited<br/>to, the Child Protection Law (MCL 722.621-722.638), the Foster Care and Adoption Services Act<br/>(MCL 722.951-960), the Health Insurance Portability and Accountability Act (HIPAA), State of<br/>Michigan Mental Health Code (MCL 330.1001-330.2106), and MDHHS's Data Privacy and Security<br/>Policies and Procedures</li> </ol>                                                                                                    |
| <ol> <li>To use CareConnect360 only for the purpose of performing my job functions; any other use is<br/>prohibited.</li> </ol>                                                                                                    |
| <ol> <li>To ensure consent from the consumer to disclose or re-disclose confidential information is<br/>documented, as required by state and federal laws and regulations.</li> <li>To safeguard and not disclose any confidential information in accordance with Civil Service Rule<br/>2.9 Extended conductor and Conductor and Co</li></ol> |
| <ol> <li>5. To comply with Civil Service Rules 1-13 Patents and Inventions, and 1-14 Copyrights for any<br/>property which I participated in developing for the Michigan Department of Health and Human<br/>Services</li> </ol>                                                                                                    |
| <ol> <li>To keep confidential and to safeguard from unauthorized use and disclosure to other persons the<br/>user ID and password issued to me.</li> </ol>                                                                                                    |
| 7. To ensure that the identifiable or potentially identifiable data shall not be accessed, used nor<br>disclosed for any purpose other than that permitted by law and required for performing my job<br>functions. All incidents, threats or violations that affect or may affect the confidentiality, integrity<br>or availability of protected health information (PHI) or other confidential data will be reported<br>immediately.                                                                                                    |
| <ol> <li>To secure the data by utilizing proper encryption methods, when applicable, by workforce<br/>members that are transmitting or storing any PHI or other confidential data on portable devices.</li> <li>To restrict unintentional viewing of PHI or other confidential data in any form by those who are<br/>not authorized to view PHI or other confidential data.</li> </ol>                                                                                                    |
| I understand that any violation of this Security Agreement and any applicable laws, rules or regulations<br>may result in disciplinary action taken against me pursuant to Civil Service Rules, and that I may be<br>subject to criminal and civil penalties                                                                                                    |
| I Agree Cancel                                                                                                    |

Figure 2.2.4: CareConnect360 User Agreement

5. The CareConnect360 User Agreement displays (*Figure 2.2.4*). Review the User Agreement and click **I Agree**. The Access – Step 1 window displays (*Figure 2.2.5*).

*Note*: The access window displays for all users who do not currently have an assigned CareConnect360 security role.

| Step 1                | Step 2                                                 |
|-----------------------|--------------------------------------------------------|
| Your access has not b | been determined. Please follow the instructions below. |
| Are y                 | ou a State of Michigan employee? ③                     |
|                       | ● Yes ○No                                              |
|                       | Next                                                   |

Figure 2.2.5: Access – Step 1

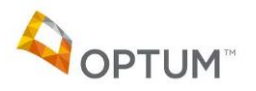

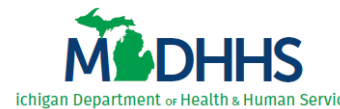

*Note*: To confirm an access question's intention, hover your cursor over the '**?**' (question mark icon). Help text displays (*Figure 2.2.6*); click the ' $\mathbf{x}$ ' to close.

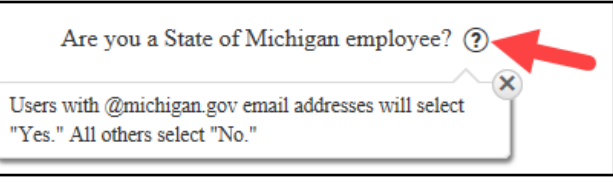

Figure 2.2.6: Access – example help

6. Select Yes, and click Next. The Access – Step 2 window displays (Figure 2.2.7).

| itep 1                                   |                                                   | Step 2                                         |                   |
|------------------------------------------|---------------------------------------------------|------------------------------------------------|-------------------|
| As a State of Mich<br>using the Database | igan employee, you mu<br>Security Application (   | ıst request CareConnec<br>DSA) through MILogir | t360 access<br>1. |
| The request will g<br>Once a decision is | o through a review and<br>made, you will be notif | approval cycle upon su<br>fied via email.      | bmission.         |
| Click "Finish" to a                      | lose this screen.                                 |                                                |                   |
|                                          |                                                   | Previous                                       | Finish            |

Figure 2.2.7: Access – Step 2

7. Click Finish. The CareConnect360 Home page displays (Figure 2.2.8).

| MEDH                                                                                                    | HS Michigan Dep                                                                                                    | P<br>hoartment of<br>Human Services                                                                                                    | utting people first<br>ealthier and more                                                                                                    | t, with t<br>e produ                                                                     | the goal of hel<br>active lives, no                                                                                                    | ping al<br>mattei                                                        | ll Michigand<br>r their stage                                                                                      | ers lead<br>in life.                                                    |
|----------------------------------------------------------------------------------------------------|----------------------------------------------------------------------------------------------------|----------------------------------------------------------------------------------------------------|----------------------------------------------------------------------------------------------------|------------------------------------------------------------------------------------------|----------------------------------------------------------------------------------------------------|--------------------------------------------------------------------------|----------------------------------------------------------------------------------------------------|-------------------------------------------------------------------------|
| Michigan.gov                                                                                                    | Application Home                                                                                                    | Beneficiary Lookup                                                                                                    | Training                                                                                                    | ×.                                                                                       | My Profile                                                                                                    | ×.                                                                       | Contact                                                                                                    | Exit                                                                    |
| News: Welcom                                                                                                    | News: Welcome to CareConnect360!!                                                                                                    |                                                                                                    |                                                                                                    |                                                                                          |                                                                                                    |                                                                          |                                                                                                    |                                                                         |
| To support the cara<br>access to informati<br>This tool draws info<br>Medicaid beneficia<br>information for Me<br>revenue or drug co<br>primary, the claim<br>It is the goal that a<br>likely or potential h | e coordination of beneficiaries' phys<br>ion on physical and behavioral healt<br>ormation from the Data Warehouse<br>rites. The data includes Medicaid eli<br>idicaid beneficiaries. Due to federal<br>dees, or if the primary diagnoses is r<br>is retained but the SA-related diagn<br>ccess and use of this tool will suppo<br>nealth conditions of an individual an | ical health and behavioral health conc<br>h care.<br>. The information available is specific t<br>gibility and enrollment information, cli<br>confidentiality requirements, substan<br>late to substance abuse the entire cla<br>osis field is masked.)<br>rt increased collaboration and integrat<br>d support effective planning and com | ittions, MDHHS has dev<br>o Medicaid <i>paid claims</i><br>aims and encounter dat<br>ce abuse diagnosis clair<br>im is dropped. Howeve<br>ion of planning between<br>nunication. | veloped a<br>s ( <i>fee for s</i><br>ta for bel<br>m data ar<br>er, if subs<br>en provid | portal called Care<br>service) and encou<br>havioral and physic<br>e not included. (Fo<br>tance abuse is refli-<br>ers. The portal will | Connect:<br>nters (ca<br>al health<br>or substa<br>ected in<br>l provide | 360. The portal p<br>pitated paymen<br>, dental and pha<br>nce abuse proce<br>diagnoses other<br>for identificatio | provides<br>ts) for<br>armacy<br>edures,<br>than the<br>on of specified |

Figure 2.2.8: CareConnect360 Home

**IMPORTANT**: The first time you complete these steps the MDHHS administrator is notified, prompting them to assign your security role upon approval.

You <u>must</u> click through to the Home page. If you do not click **I Agree** to the User Agreement and click **Yes/Next** and **Finish** on the access window (Steps 5, 6, and 7 above), you have <u>not actually accessed</u> CareConnect360 and the MDHHS administrator <u>will not be notified</u>.

Appropriate system functionality is not enabled until your security role is manually assigned.

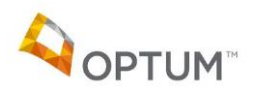

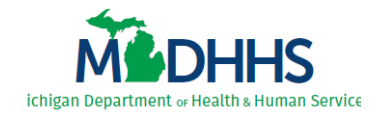

#### **2.3 Requesting DSA Access**

Follow the same MILogin **Request Access** steps used in <u>2.1 Requesting CareConnect360 Access</u>, but this time select 'Database Security Application (DSA)' from the list of MDHHS application options in Step 4.

When access is approved, you receive an email notification from MILogin and the **Database Security Application (DSA)** link displays on the MILogin Home page. Upon approval, continue with the steps in <u>3 Complete the CareConnect360 Access Request</u>.

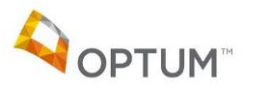

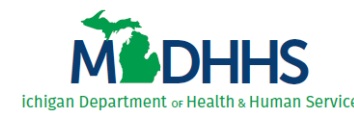

#### **3 Complete the CareConnect360 Access Request**

Users complete the CareConnect360 access request form within the DSA. Demographic details are required for all access requests; the first time a user accesses the DSA the Demographics page automatically displays. Once user demographic details have been recorded, the Home page displays each subsequent time the DSA is accessed.

#### **3.1 Entering DSA Demographic Details**

Complete the following steps to enter user demographic details in the DSA:

1. Access MILogin: <u>https://miloginworker.michigan.gov</u> (*SOM users*). The MILogin Home page displays (*Figure 3.1.1*).

| Mich                                | igan.gov                                                                           |                       |                   |  | HELP | CONTACT US |  |  |
|-------------------------------------|------------------------------------------------------------------------------------|-----------------------|-------------------|--|------|------------|--|--|
| MILogi                              | in for Worke                                                                       | rs                    |                   |  |      |            |  |  |
| A HOME                              | HOME & REQUEST ACCESS                                                              |                       |                   |  |      |            |  |  |
| Access your app                     | S Home Page<br>Access your applications by clicking on the application links below |                       |                   |  |      |            |  |  |
| Мерння Мі                           | Michigan Department of Health & Human Services (MDHHS)                             |                       |                   |  |      |            |  |  |
| CareConnec                          | t360                                                                               |                       |                   |  |      |            |  |  |
| Database Security Application (DSA) |                                                                                    |                       |                   |  |      |            |  |  |
| Michigan                            | I.gov                                                                              | Home   Help   Contact | US   POLICIES     |  |      |            |  |  |
|                                     |                                                                                    | Copyright 2015-2017 S | state of Michigan |  |      |            |  |  |

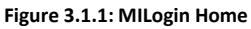

2. Click Database Security Application (DSA). The DSA Terms & Conditions display (Figure 3.1.2).

| Terms & Conditions                                                                                                    |  |  |  |  |  |  |  |
|----------------------------------------------------------------------------------------------------|--|--|--|--|--|--|--|
| Database Security Application (DSA)                                                                                                    |  |  |  |  |  |  |  |
| Terms & Conditions<br>The Michigan Department of Health & Human Services (MDHHS) computer information<br>system (systems) are the property of the State Of Michigan and subject to state and federal<br>laws, rules and regulations. The systems are intended for use only by authorized persons and<br>for official state busine Oustems users are provided from using any and or<br>cress computer of for any many of the theorem of the theorem o |  |  |  |  |  |  |  |
| CANCEL X Acknowledge/Agree                                                                                                    |  |  |  |  |  |  |  |

Figure 3.1.2: DSA Terms & Conditions

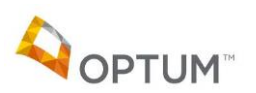

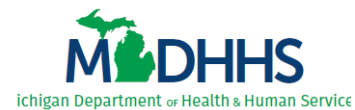

3. Review the DSA Terms & Conditions and click **Acknowledge/Agree**. The Demographics page displays (*Figure 3.1.3*).

*Note*: If user demographic details already exist, the DSA Home page displays instead. To update existing details, select *Demographics* in the main menu and continue with the steps below.

|                                                                     | Putting people first, with the goal of helping all Michiganders lead              |
|---------------------------------------------------------------------|-----------------------------------------------------------------------------------|
| Michigan                                                            | Department of healthier and more productive lives, no matter their stage in life. |
| MSDHHS Health                                                       | and Human Services                                                                |
| Welcome:                                                            | DSA v2.0 (Staging)                                                                |
| Home Demographics Request                                           | Training ▶ Contact Email ▶ Exit                                                   |
| Please complete the Demographics before                             | e continuing.                                                                     |
| <ul> <li>Indicates mandatory fields</li> <li>Last Name *</li> </ul> | Last Name                                                                         |
| Eirst Name *                                                        | East Name                                                                         |
| riist name<br>Middle Initial                                        | Middle Isitiel                                                                    |
|                                                                     |                                                                                   |
|                                                                     |                                                                                   |
| Area Code & Phone Number                                            |                                                                                   |
| Fax Number                                                          |                                                                                   |
| Are you a State of Michigan Employee? *                             | ● Yes ○ No                                                                        |
| Organization Group *                                                | State of Michigan V                                                               |
| Employer Organization *                                             | **Select Organization                                                             |
| HRMN ID *                                                           | HRMN ID (If you don't have one please enter 999999999.)                           |
| Job Title *                                                         | (New field)                                                                       |
| Supervisor Name (Last, First) *                                     |                                                                                   |
| Supervisor Phone *                                                  | Ext:                                                                              |
| Supervisor Email *                                                  | Supervisor Email                                                                  |
| Office/Division/Section/Unit *                                      | Office/Division/Section/Unit                                                      |
| Primary Work Location - Name *                                      | Work Location Name                                                                |
| Primary Work Location - Street Address *                            | Work Location Street Address                                                      |
| Primary Work Location - City *                                      | Work Location City                                                                |
| Primary Work Location - State *                                     | Work Location State                                                               |
| Primary Work Location - Zip Code *                                  | Work Location Zip Code                                                            |
| Security Training Completed Date                                    | NO TRAINING COMPLETED                                                             |
| Privacy Training Completed Date                                     | NO TRAINING COMPLETED                                                             |
| Action Save Cancel Help                                             |                                                                                   |

Figure 3.1.3: DSA Demographics

- 4. Confirm your *Last Name*.
- 5. Confirm your *First Name*.
- 6. Confirm your *Email Address*.
- 7. Confirm your *Area Code & Phone Number*.

*Note*: Your name, email address, and phone number automatically populate from MILogin and cannot be changed; any updates must be made within MILogin.

- 8. Select 'Yes' for Are you a State of Michigan Employee?
- 9. Select 'State of Michigan' in the *Organization Group* list.
- 10. Select 'Dept. of Health and Human Services-Human Services' in the *Employer Organization* list.

*Note*: The options available in the *Employer Organization* field are dependent upon the *Organization Group* selected.

Page | 12

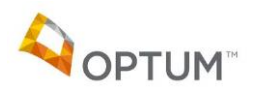

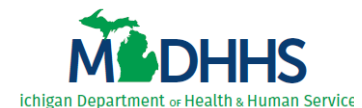

- 11. Enter your *HRMN ID* or enter all 9s (nines) if you do not have a HRMN ID.
- 12. Enter your Job Title.
- 13. Enter your *Supervisor's Name* in last name, first name format (include the comma).
- 14. Enter your *Supervisor's Phone* number.
- 15. Enter your *Supervisor's Email*.
- 16. Enter the *Office/Division/Section/Unit* in which you work.
- 17. Enter your *Primary Work Location Name*.
- 18. Enter your *Primary Work Location Street Address*.
- 19. Enter your *Primary Work Location City*.
- 20. Enter your *Primary Work Location State*.
- 21. Enter your *Primary Work Location Zip Code*.
- 22. Click Save. The "User details updated successfully." message displays (Figure 3.1.4).
- 23. Continue with the steps in <u>3.2 Completing the CareConnect360 Access Request Form</u>.

| Welcomer subjestions                                                                                   | Putting people first, with the goal of helping all Michiganders lead<br>healthier and more productive lives, no matter their stage in life.<br>and Human Services |
|----------------------------------------------------------------------------------------------------|----------------------------------------------------------------------------------------------------|
| Home Demographics Request                                                                              | Training Contact Email Exit                                                                                                    |
| * Indicates mandatory fields                                                                           |                                                                                                    |
| Last Name *                                                                                            | Sacwis                                                                                                    |
| First Name *                                                                                           | Suzie                                                                                                    |
| Middle Initial                                                                                         | Middle Initial                                                                                                    |
| Email Address *                                                                                        | suziesacwis@michigan.gov                                                                                                    |
| Area Code & Phone Number *                                                                             | 517-555-9876 Ext:                                                                                                    |
| Fax Number                                                                                             |                                                                                                    |
| Are you a State of Michigan Employee?                                                                  | ●Yes ○No                                                                                                    |
| Organization Group *                                                                                   | State of Michigan                                                                                                    |
| Employer Organization *                                                                                | Dept. of Health and Human Services-Human Services                                                                                                    |
| HRMN ID *                                                                                              | 123456789 (If you don't have one please enter 999999999.)                                                                                                    |
| Job Title *                                                                                            | Caseworker (New field)                                                                                                    |
| Supervisor Name (Last, First) *                                                                        | Super, Sally                                                                                                    |
| Supervisor Phone *                                                                                     | 517-555-1234 Ext:                                                                                                    |
| Supervisor Email *                                                                                     | supersally@michigan.gov                                                                                                    |
| Office/Division/Section/Unit *                                                                         | Joy Division                                                                                                    |
| Primary Work Location - Name *                                                                         | Downtown                                                                                                    |
| Primary Work Location - Street Address                                                                 | 111 Main Avenue                                                                                                    |
| Primary Work Location - City *                                                                         | Lansing                                                                                                    |
| Primary Work Location - State *                                                                        | M                                                                                                    |
| Primary Work Location - Zip Code *                                                                     | 48911                                                                                                    |
| Security Training Completed Date<br>Privacy Training Completed Date                                    | NO TRAINING COMPLETED<br>NO TRAINING COMPLETED                                                                                                    |
| Message         User details updated success           Action         Save         Cancel         Help | uily.                                                                                                    |

Figure 3.1.4: DSA Demographics

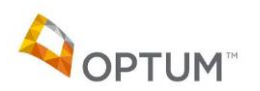

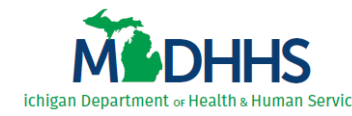

#### 3.2 Completing the CareConnect360 Access Request Form

Perform the following steps to complete the CareConnect360 access request form within the DSA:

1. Perform Steps 1-3 in <u>3.1 Entering DSA Demographic Details</u>. The DSA Home page displays (*Figure 3.2.1*).

| Michigan D<br>Health ar                                                                                                    | Putting people first, with the goal of helping all Michiganders lead<br>healthier and more productive lives, no matter their stage in life.<br>nd Human Services                                                                                                    |
|----------------------------------------------------------------------------------------------------|----------------------------------------------------------------------------------------------------|
| Welcome: Induser                                                                                                    | DSA v2.0 (Staging                                                                                                    |
| Application Acc<br>Immediate Man<br>Organization M                                                                                                    | the NEW Database Security Application                                                                                                    |
| <ul> <li>The Database Security Ap</li> <li>Applicants are responsible<br/>agreement at the end of th</li> <li>All requests will be reviewe</li> <li>When a reason for access<br/>needed. Insufficient reaso</li> <li>After submittal of the reque</li> <li>Request for Access may b</li> <li>Change requests cannot b</li> <li>Help information is contain</li> <li>To get started click on the</li> </ul> | pplication (DSA) is used to submit Request for Access to various MDHHS systems for new, change orrenewal requests.<br>For the safeguarding of confidential, sensitive or Protected Health Information (PHI). Carefully read the security<br>ne Request for Access.<br>ed by immediate supervisors and program approvers.<br>Is required, the user MUST provide a reason or justification. Be clear and concise as to why access is<br>nos will result in the access request being denied.<br>est, the applicant can view the status of their Request for Access.<br>the approved in part or in full depending on the results of the supervisor and program approver's review.<br>be submitted before a prior request has completed the authorization process.<br>(Request > Application Access) link on the main menu above. |

2. In the *Request* menu, select *Application Access* from the sub-menu. The Security Form Selection page displays (*Figure 3.2.2*).

| Putting people first, with the goal of helping all Michiganders leac<br>healthier and more productive lives, no matter their stage in life. |                                                                                                    |  |  |
|----------------------------------------------------------------------------------------------------|----------------------------------------------------------------------------------------------------|--|--|
| Exit                                                                                                    | DSA v2.0 (Stagi                                                                                                    |  |  |
|                                                                                                    |                                                                                                    |  |  |
| Email Address s<br>State of Michigan Employee? Y<br>n                                                                                       | uziesacwis@michigan.gov<br>'es                                                                                                    |  |  |
|                                                                                                    |                                                                                                    |  |  |
| Submit Dequest                                                                                                    |                                                                                                    |  |  |
| Suppli-Request                                                                                                    |                                                                                                    |  |  |
| Select-Access-Type                                                                                                    |                                                                                                    |  |  |
| Submit-Request                                                                                                    |                                                                                                    |  |  |
| Submit-Request                                                                                                    |                                                                                                    |  |  |
|                                                                                                    | Ces<br>Exit<br>Email Address<br>State of Michigan Employee? Y<br>In<br>Submit-Request<br>Submit-Request<br>Select-Access-Type<br>Submit-Request |  |  |

Figure 3.2.2: Security Form Selection

- Click <u>Submit-Request</u> beside CareConnect360. The CareConnect360 access request form displays.
- 4. Select your manager from the *Immediate Manager* list (Figure 3.2.4 red arrow).

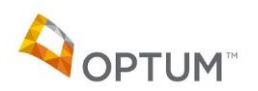

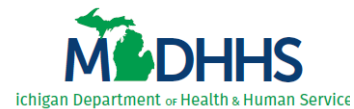

*Note*: Depending upon whether you are a Human Services user, Foster Care user, and/or a Juvenile Justice user, select your immediate manager(s) from the sub-lists (*Figure 3.2.3*).

| Immediate Manager<br>Selected Immediate Manager(s) |                   | **Select Im                                                                  | **Select Immediate Manager                          |     |  |  |
|----------------------------------------------------|-------------------|------------------------------------------------------------------------------|-----------------------------------------------------|-----|--|--|
|                                                    |                   |                                                                              | MDHHS-Human Services **Select Immediate Manager 🗸   |     |  |  |
| Select Role(s)                                     |                   |                                                                              | MDHHS-Foster Care **Select Immediate Manager V      |     |  |  |
|                                                    | Domain            |                                                                              | MDHHS-Juvenile Justice **Select Immediate Manager V |     |  |  |
| ✓                                                  | MDHHS-Foster Care |                                                                              |                                                     | aid |  |  |
|                                                    | MDHHS-Foster Care | These access to blood Lead testing result data to assist in percentary care. |                                                     |     |  |  |

5. Select the check box beside the security role statement(s) that reflects the functionality needed to perform your job duties (*Figure 3.2.4 orange box*).

|                                                                                  | Michigan Department of<br>Health and Human Ser                                            | Putting people first, with the go<br>healthier and more productive<br>vices   | bal of helping all Michiganders lead<br>lives, no matter their stage in life.<br>DSA v2.0 (Staging) |
|----------------------------------------------------------------------------------|-------------------------------------------------------------------------------------------|-------------------------------------------------------------------------------|----------------------------------------------------------------------------------------------------|
| Home Demographics                                                                | Request  Training Contact Em                                                              | nail 🕨 Exit                                                                   |                                                                                                    |
| CareConnect360 Sec                                                               | urity Request                                                                             |                                                                               |                                                                                                    |
| User Name(Last, First)<br>Area Code & Phone Numb<br>Organization<br>Request Type | Sacwis, Suzie<br>er 517-555-9876<br>Dept. of Health and Hu<br>Services-Human Servi<br>New | Request Status<br>Email Address<br>iman<br>State of Michigan Employee?<br>ces | Incomplete<br>suziesacwis@michigan.gov<br>Yes                                                       |
| Roles<br>Select Immediate Manager(                                               | 5)                                                                                        |                                                                               |                                                                                                    |
| Immediate Manager<br>Selected Immediate Manager(s<br>Select Role(s)              | **Select Immediate Manager                                                                |                                                                               |                                                                                                    |
| Domain                                                                           | Role                                                                                      |                                                                               | Data Manager                                                                                        |
| MDHHS-Foster Care                                                                | I am a Foster Care worker and/or Sup<br>Care Children under my care.                      | ervisor responsible for tracking Medicaid informa                             | tion for Foster <u>More-Info</u>                                                                    |
| MDHHS-Foster Care                                                                | <ul> <li>I need access to Blood Lead testing re</li> </ul>                                | esult data to assist in beneficiary care.                                     | More-Info                                                                                           |
| MDHHS-Human Ser                                                                  | vices I am a Health Liaison Officer responsil<br>Children in my assigned Counties.        | ble for the review of Medicaid information for Fos                            | ter Care More-Info                                                                                  |
| MDHHS-Human Ser                                                                  | vices I monitor Medicaid medication for your<br>Medical Unit or Psychotropic Medication   | th foster care beneficiaries as part of the DHHS C<br>on Oversight Unit.      | Child Welfare More-Info                                                                             |
| MDHHS-Human Ser                                                                  | vices I need access to Blood Lead testing re                                              | esult data to assist in beneficiary care.                                     | More-Info                                                                                           |
| MDHHS-Juvenile Ju                                                                | stice I need access to Blood Lead testing re                                              | esult data to assist in beneficiary care.                                     | More-Info                                                                                           |
| MDHHS-Juvenile Ju                                                                | tice I am a Juvenile Justice worker and/or Juvenile Justice Children under my ca          | Supervisor responsible for tracking Medicaid info<br>re.                      | rmation for <u>More-Info</u>                                                                        |
| Action Save-And-Continu                                                          | ue Cancel Help Video Help                                                                 |                                                                               |                                                                                                    |

Figure 3.2.4: CareConnect360 Access Request Form – Roles

6. Click <u>Save-And-Continue</u>. The form advances to the **Reason** tab (*Figure 3.2.5*).

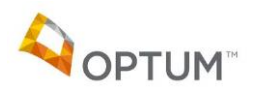

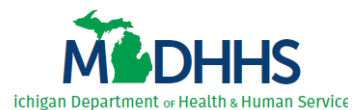

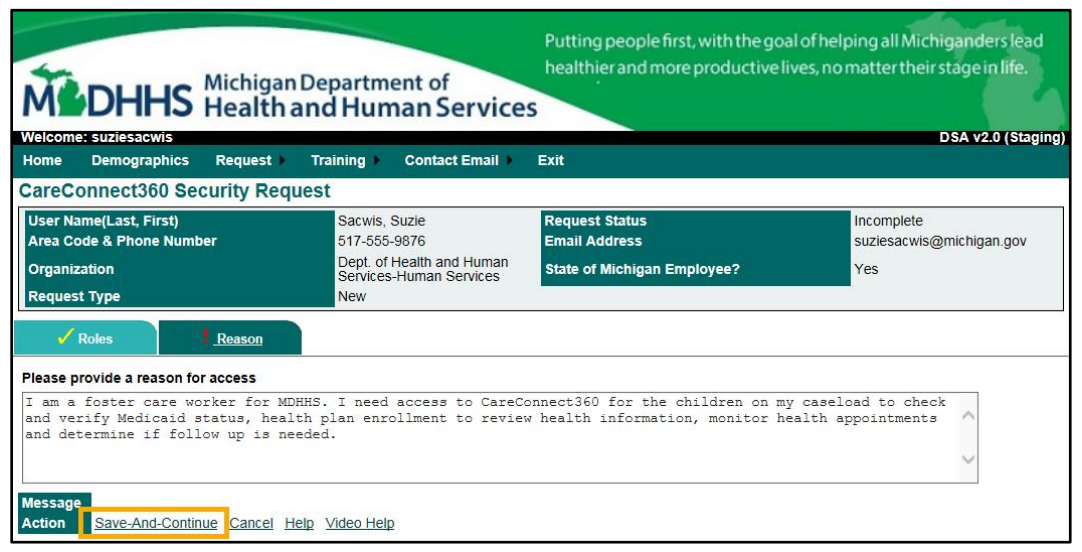

Figure 3.2.5: CareConnect360 Access Request Form – Reason

 Enter a detailed reason for access, clearly identifying why you require CareConnect360 access to complete your job duties. Be certain to address each role requested on the **Roles** tab; reasons lacking detail may be denied.

*Foster Care Worker example*: I am a foster care worker for MDHHS. I need access to CareConnect360 for the children on my caseload to check and verify Medicaid status, health plan enrollment to review health information, monitor health appointments and determine if follow up is needed.

8. Click <u>Save-And-Continue</u>. The form advances to the User Agreement tab (Figure 3.2.6).

| Michigar<br>Health                                                                                                    | Department of<br>and Human Service                                                                                | Putting people first, with the goal<br>healthier and more productive li<br>S                                    | al of helping all Michiganders lead<br>ives, no matter their stage in life. |
|----------------------------------------------------------------------------------------------------|----------------------------------------------------------------------------------------------------|----------------------------------------------------------------------------------------------------|-----------------------------------------------------------------------------|
| Welcome: suziesacwis                                                                                                    | Training ) Contact Email                                                                                          | Evit                                                                                                    | DSA v2.0 (Staging                                                           |
| CareConnect360 Security Reg                                                                                                    |                                                                                                    |                                                                                                    |                                                                             |
| User Name(Last, First)<br>Area Code & Phone Number<br>Organization<br>Request Type                                                                                                    | Sacwis, Suzie<br>517-555-9876<br>Dept. of Health and Human<br>Services-Human Services<br>New                      | Request Status<br>Email Address<br>State of Michigan Employee?                                                  | Incomplete<br>suziesacwis@michigan.gov<br>Yes                               |
| As a user of the CareConnect360 system<br>I accept and agree to the following:<br><u>To maintain complete confidentiality of 1</u><br>regulations including, but not limited to, the<br>Privacy and Security Policies and Procedur | n,<br><i>the data and any information receiv</i><br>Health Insurance Portability and Acco<br>es.                  | ed from CareConnect360 as required by<br>puntability Act (HIPAA), State of Michigan N                           | Federal and State laws, rules and<br>Mental Health Code, and MDHHS's Data   |
| To restrict unintentional viewing of PHI of<br>I understand that any violation of this Se<br>pursuant to Civil Service Rules, and that                                                                                             | or other confidential data in any for<br>scurity Agreement and any applicat<br>I may be subject to criminal and c | <u>m</u> by those who are not authorized to view<br>ole laws, rules or regulations may result<br>vil penalties. | PHI or other confidential data.<br>in disciplinary action taken against me  |
| I agree to the rules specified above Message Action Save-And-Continue Cancel                                                                                                    | ielp Video Help                                                                                                   |                                                                                                    |                                                                             |

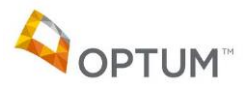

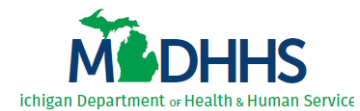

Figure 3.2.6: CareConnect360 Access Request Form – User Agreement

- 9. Review the user agreement and select the *I agree to the rules specified above* check box.
- 10. Click Save-And-Continue. The form advances to the Review & Submit tab (Figure 3.2.7).

| M                               | DHHS                                                          | Michigan<br>Health a              | Departm<br>and Hur                       | ent of<br>nan Service                           | Putting people first, with the goa<br>healthier and more productive li | al of helping all Michiganders lead<br>ves, no matter their stage in life. |
|---------------------------------|---------------------------------------------------------------|-----------------------------------|------------------------------------------|-------------------------------------------------|------------------------------------------------------------------------|----------------------------------------------------------------------------|
| Home                            | Demographics                                                  | Request 🕨                         | Training 🕨                               | Contact Email )                                 | Exit                                                                   | DSA V2.0 (Staging)                                                         |
| CareC                           | onnect360 Se                                                  | curity Requ                       | uest                                     |                                                 |                                                                        |                                                                            |
| User N<br>Area C                | ame(Last, First)<br>ode & Phone Numt                          | per                               | Sacwis,<br>517-555                       | Suzie<br>9876                                   | Request Status<br>Email Address                                        | Incomplete<br>suziesacwis@michigan.gov                                     |
| Organi                          | zation                                                        |                                   | Dept. of<br>Services                     | Health and Human<br>s-Human Services            | State of Michigan Employee?                                            | Yes                                                                        |
| ×                               | Roles                                                         | Reason                            | 🖌 User Agi                               | reement Review 8                                | & Submit                                                               |                                                                            |
| Immedi                          | ate Manager                                                   | Chaliman,                         | Mary                                     |                                                 |                                                                        |                                                                            |
| Selecte                         | d Role(s)                                                     |                                   |                                          |                                                 |                                                                        |                                                                            |
| Domai<br>MDHH                   | in<br>S-Foster Care                                           | R<br>I a<br>in                    | ole<br>am a Foster Ca<br>formation for F | are worker and/or Sup<br>oster Care Children u  | ervisor responsible for tracking Medicaid nder my care.                | Data Manager                                                               |
| Reason<br>I am a fe<br>review h | for Request<br>oster care worker for<br>health information, m | MDHHS. I need<br>onitor health ap | d access to Ca<br>pointments and         | reConnect360 for the<br>d determine if follow u | children on my caseload to check and verifing is needed.               | y Medicaid status, health plan enrollment to                               |
| Messag<br>Action                | e<br><u>Submit-Request</u>                                    | Continue-Late                     | r <u>Cancel</u> <u>He</u>                | lp <u>Video Help</u>                            |                                                                        |                                                                            |

Figure 3.2.7: CareConnect360 Access Request Form – Review & Submit

- 11. Verify your CareConnect360 access request details. If any additions or changes are needed prior to submission, click the tab to return, update, and resave.
- 12. Click <u>Submit-Request</u>. The request submission confirmation displays (*Figure 3.2.8*); it is at this point that the review and approval cycle begins.

| MODHHS Michigan<br>Health                   | n Department of<br>and Human Service                 | Putting people first, with the goal<br>healthier and more productive lives | l of helping all Michiganders lead<br>ves, no matter their stage in life. |
|---------------------------------------------|------------------------------------------------------|----------------------------------------------------------------------------|---------------------------------------------------------------------------|
| Welcome: suziesacwis                        | Training Contact Email                               | Evit                                                                       | DSA v2.0 (Staging)                                                        |
| CareConnect360 Security Req                 | uest                                                 |                                                                            |                                                                           |
| User Name(Last, First)                      | Sacwis, Suzie                                        | Request Status                                                             | Submitted                                                                 |
| Organization                                | Dept. of Health and Human<br>Services-Human Services | State of Michigan Employee?                                                | Yes                                                                       |
| Request Type                                | New                                                  | 25                                                                         |                                                                           |
| Your request for access to CareConnect36    | 0 has been saved and submitted for p                 | processing.                                                                |                                                                           |
| The submitted request will be automatically | processed through the authorization p                | process. You may return at any time to chec                                | k the status of your request for access.                                  |
| Your request number is 45270. You may pr    | int your Request for Access Receipt for              | or this saved request by clicking (Print-Rece                              | ipt) below.                                                               |
| Action Back-To-Home-Page Print-Re           | ceipt Help                                           |                                                                            |                                                                           |

Figure 3.2.8: CareConnect360 Security Request – submission confirmation

13. Click Print-Receipt to save and/or print your CareConnect360 Request Receipt (Figure 3.2.9).

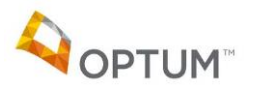

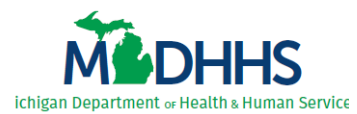

| Report Date 3/27/2018                                                                                                    |                     | Database Security Application - Request Receipt |              |                 | Medhhs                                            | Page 1 of 2     |  |
|----------------------------------------------------------------------------------------------------|---------------------|-------------------------------------------------|--------------|-----------------|---------------------------------------------------|-----------------|--|
| Request Header                                                                                                    |                     |                                                 |              |                 |                                                   |                 |  |
| Request ID                                                                                                    | 45270               |                                                 |              | Form            | CareConnect360                                    |                 |  |
| Request Status                                                                                                    | st Status Submitted |                                                 |              | Request Type    | New                                               |                 |  |
| Date Submitted 3/27/2018 3:16:00PM                                                                                                    |                     |                                                 |              |                 |                                                   |                 |  |
| User Name                                                                                                    | Name Sacwis, Suzie  |                                                 |              | Organization    | Dept. of Health and Human Services-Human Services |                 |  |
| Phone                                                                                                    | 517-555-9876        | 3                                               |              | Email           | suziesacwis@michigan.gov                          |                 |  |
| Is Contractor for the State of Michigan: Yes                                                                                                    |                     |                                                 |              |                 |                                                   |                 |  |
| Request Reason                                                                                                    |                     |                                                 |              |                 |                                                   |                 |  |
| I am a foster care worker for MDHHS. I need access to CareConnect360 for the children on my caseload to check and verify Medicaid status, health plan enrollment to review health information, monitor health appointments and determine if follow up is needed. Review(s) |                     |                                                 |              |                 |                                                   |                 |  |
| Immediate Manager Review                                                                                                    |                     |                                                 |              |                 |                                                   |                 |  |
| Immediate Manager<br>Chaliman, Mary                                                                                                    |                     | Review Status<br>Unreviewed                     | Review Date  | Review Comments |                                                   |                 |  |
| Data Manager Review                                                                                                    |                     |                                                 |              |                 |                                                   |                 |  |
| Role                                                                                                    |                     |                                                 | Data Manager | Review Statu    | s Review Date                                     | Review Comments |  |
| I am a Foster Care worker and/or Supervisor responsible for Unreviewed<br>tracking Medicaid information for Foster Care Children under<br>my care.                                                                                                    |                     |                                                 |              |                 |                                                   |                 |  |
| Director Review                                                                                                    |                     |                                                 |              |                 |                                                   |                 |  |
| Director                                                                                                    |                     | Review Status<br>Unreviewed                     | Review Date  | Review Comments |                                                   |                 |  |
| Training Manager Review                                                                                                    |                     |                                                 |              |                 |                                                   |                 |  |
| Training Manager                                                                                                    |                     | Review Status<br>Unreviewed                     | Review Date  | Review Comments |                                                   |                 |  |
| Security Administrator Review                                                                                                    |                     |                                                 |              |                 |                                                   |                 |  |
| Security Administr                                                                                                    | rator               | Review State<br>Unreviewed                      | Review Date  | Review Comments |                                                   |                 |  |
| Rules And Regulations as of 3/2/1/2010                                                                                                    |                     |                                                 |              |                 |                                                   |                 |  |
|                                                                                                    |                     |                                                 |              |                 |                                                   |                 |  |
| 0 in ed 3/27/2018 Michigan Department of Health & Human Services                                                                                                    |                     |                                                 |              |                 |                                                   |                 |  |

Figure 3.2.9: CareConnect360 Access Request Receipt

*IMPORTANT*: Complete the steps in <u>2.1 Requesting CareConnect360 Access</u> and <u>2.2 Initially</u> <u>Accessing CareConnect360</u> only if you have not already done so.

When your access request is approved within the DSA and your CareConnect360 security role(s) assigned, you receive an email notification indicating access has been granted.

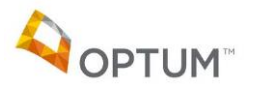